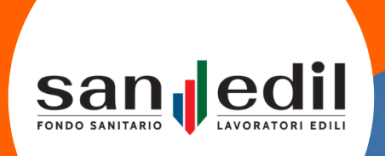

# PORTALE LAVORATORI

GUIDA PORTALE LAVORATORI FONDO SANEDIL

# Indice dei Contenuti Manuale

Accesso e Registrazione al Portale

Home

Profilo

Casse Edili / EdilCasse

Richiesta Rimborso

Elenco Rimborsi

RIchiesta Prestazione in Rete

Elenco Prestazioni in Rete

# Accesso e Registrazione al Portale

Questo manuale si occuperà di trattare tutte le funzionalità relative all'area dedicata ai lavoratori iscritti al Fondo Sanedil.

Il portale mette a disposizione dei lavoratori la possibilità di gestire i propri dati personali da comunicare al Fondo Sanedil, poter richiedere rimborsi per le prestazioni in rete e prenotarle.

Per accedere al portale sarà sufficiente collegarsi tramite il vostro browser internet all'indirizzo web (<u>https://sanedil-fquadra.obdem.eu/login</u>) o in alternativa tramite il sito di Fondo Sanedil, cliccando sulla voce **Area Riservata**.

| Fond |                                                                                                 |  |
|------|-------------------------------------------------------------------------------------------------|--|
|      | Entra                                                                                           |  |
|      | USERNAME 🚯                                                                                      |  |
|      | Username                                                                                        |  |
|      | PASSWORD                                                                                        |  |
|      | Password                                                                                        |  |
|      | □ Ricordami su questo computer                                                                  |  |
|      | Registrati come Impresa                                                                         |  |
|      | Registrati come Consulente                                                                      |  |
|      | Registrati come Lavoratore                                                                      |  |
|      |                                                                                                 |  |
|      | app: <b>1.1</b>                                                                                 |  |
|      | Ottimizzato per i seguenti browser:<br>Firefox 43.0 o superiori<br>Chrome 47.0.2526 o superiori |  |

Per entrare all'interno del portale, Inserire le rispettive credenziali d'accesso nei campi **Username** e **Password**, successivamente cliccate sul pulsante **Entra**.

Per poter creare la propria utenza, cliccate sul tasto **Registrati come Lavoratore**, i dati richiesti per la registrazione, sono tutti obbligatori e sono:

- Nome: Nome del Lavoratore
- **Cognome:** Cognome del Lavoratore
- Codice Fiscale: Codice Fiscale del Lavoratore
- Email: Email del Lavoratore
- Seleziona Tipologia: Selezionare Tipologia Lavoratore tra Operaio o Impiegato
- Cellulare: Numero di Cellulare Lavoratore e impostare il prefisso

| 🔒 Registrazio                       | one Lavoratore           |
|-------------------------------------|--------------------------|
| Nome                                |                          |
| Cognome                             |                          |
| Codice Fiscale                      | Seleziona Tipologia      |
| Email                               | Italia (+39) 🗸 Cellulare |
| Seleziona modalità invio codice OTP |                          |
| Invia Reg                           | sistrazione              |

Una volta inseriti i dati cliccare su **Invia Registrazione**, riceverete il link per la conferma dell'identità ed effettuare il primo accesso al portale alla email indicata nella registrazione.

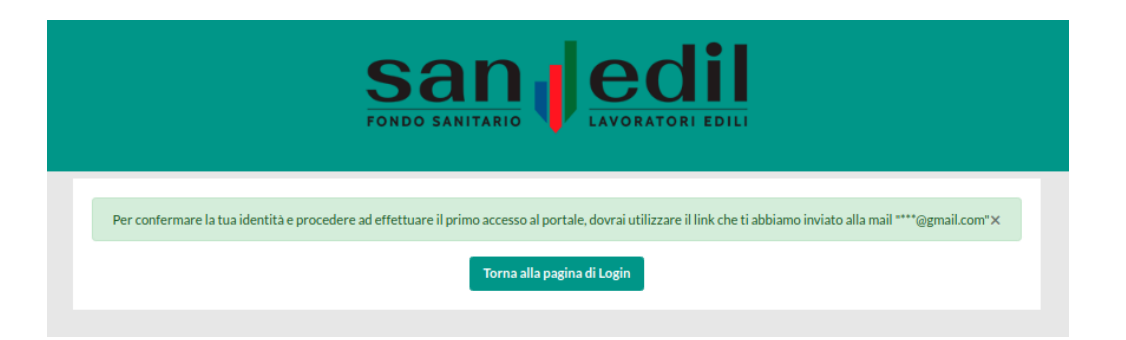

[Portale Fondo SanEdil] Conferma presa in carico registrazione Utente Lavoratore

| noreply+test@sanedil-fquadra.obdem.eu                                                                              |
|----------------------------------------------------------------------------------------------------|
| 💫 a me 🔻                                                                                                    |
| Gentile Edoardo Bigazzi,                                                                                           |
| ti ringraziamo per aver effettuato l'iscrizione al Portale del Fondo Sanedil.                                      |
| Der attivare la tua utenza abhiamo hisonno di verificare l'indirizzo e mail che hai inserito nel momento           |
| dell'iscrizione. Ti prenhamo quindi di selezionare il seguente lick e di seguire nasso dono nasso le istruzioni    |
| che troverai e che serviranno per poter effettuare il primo accesso al portale:                                    |
| http://sanedii-fquadra.obdem.eu/register-worker-confirmation/d1dd52fa-ca25-4398-974f-44d5cbb695a3/BGZDRD96R24F656Z |
|                                                                                                    |
| Potrai consultare e, nel caso, modificare i tuoi dati anagrafici così come consultare in tempo reale la tua        |
| posizione contributiva con il Fondo Sanedil.                                                                       |
|                                                                                                    |
| Per ulteriori informazioni o chiarimenti che fossero necessari, ci potrai contattare ai numeri sotto indicati      |
| tuti i giorni dal lunedi al venerdi.                                                                               |
| A presto.                                                                                                    |
|                                                                                                    |
| -                                                                                                    |
| Fondo SanEdil                                                                                                    |
|                                                                                                    |
| Via G. A. Guattani, 24                                                                                             |
| 00161 Roma                                                                                                    |
| C.F. 96409710587                                                                                                   |
|                                                                                                    |

Cliccate sul link ricevuto via mail per poter verificare il proprio account ed accedere al portale Fondo Sanedil. La schermata che si aprirà chiede di inserire il **Codice Fiscale** del Lavoratore, una volta inserito cliccare su conferma.

| Fondo | SANITARIO                                                                     |
|-------|-------------------------------------------------------------------------------|
|       | La Autenticazione                                                             |
|       | Per procedere devi prima inserire il tuo<br>codice fiscale.<br>Codice Fiscale |
|       | Conferma                                                                      |
|       |                                                                               |

Nella schermata successiva sarà richiesto al Lavoratore di impostare la propria password di accesso al portale (e di confermarla). Una volta inserita cliccare su **Conferma** per poter procedere.

| Fondo | SANITARIO                                                                         |
|-------|-----------------------------------------------------------------------------------|
|       | Per abilitare il tuo utente devi ×<br>prima impostare una password di<br>accesso. |
|       | Imposta Password                                                                  |
|       | Inserisci la password per la tua utenza.                                          |
|       | Password                                                                          |
|       | Verifica Password                                                                 |
|       | ♣) Conferma                                                                       |
|       |                                                                                   |
|       |                                                                                   |

#### Home

Impostata la password, si accede in automatico alla **Home** del portale lavoratore, la pagina si presenta come segue. AVVISI GENERALI

| [TEST] Sanedil                | ≡        |                    |                      |   |                               |                                      | <i>‰</i> • ≜• |
|-------------------------------|----------|--------------------|----------------------|---|-------------------------------|--------------------------------------|---------------|
| BGZDRD96R24F656Z<br>Impiegato | 1 Area L | avoratore          |                      |   |                               |                                      | 🗌 / Home      |
| 🖷 Home                        | 0        | Richiesta Rimborso | Richiedi un Rimborso | ۵ | Richiesta Prestazione in Rete | Riapri richiesta prestazione in rete |               |
| Casse Edili / EdilCasse       |          |                    |                      |   |                               |                                      |               |
| Elenco Rimborsi               |          |                    |                      |   |                               |                                      |               |
| a Elenco Prestazioni in Rete  |          |                    |                      |   |                               |                                      |               |
| 🛦 Logout                      |          |                    |                      |   |                               |                                      |               |

In alto a destra troverete due pulsanti. Il primo bottone si riferisce agli **Alert**, ovvero le notifiche relative al portale lavoratore, e si dividono tra Alert, segnalazioni generali riguardo all'applicazione e al Fondo Sanedil, e Alert Personali, segnalazioni personali riferite, ad esempio, allo stato dei rimborsi presentati.

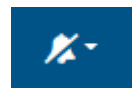

Con il secondo bottone potrete modificare la **Password** o in alternativa effettuare **Logout** dall'applicazione.

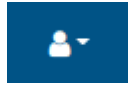

Nel Menu di sinistra le opzioni che troviamo disponibili sono:

- Home
- Profilo
- Casse Edili / EdilCasse
- Elenco Rimborsi
- Elenco prestazioni in Rete

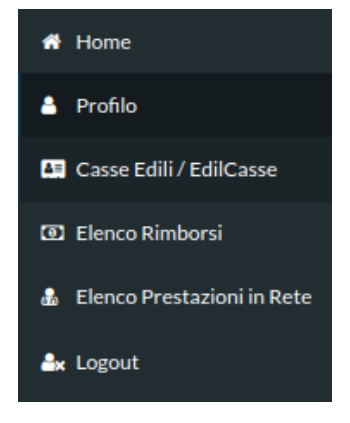

Prima di poter procedere con la Richiesta di **Rimborso** o di **Prestazione** sarà necessario aggiornare le proprie **Informazioni Personali** cliccando sul pulsante **Profilo**.

### Profilo

Nella sezione **Profilo** si potrà accedere alla pagina dedicata alle proprie informazioni personali.

| Profilo                                                                               |                                                          |                           | 😤 / Home / Pr             |
|---------------------------------------------------------------------------------------|----------------------------------------------------------|---------------------------|---------------------------|
| Attenzione!<br>La sessione Otp è scaduta, per sbloccar<br>Richiedi codice OTP via sms | re le modifiche ai dati del profilo è necessario richiec | dere un nuovo codice OTP. |                           |
| Informazioni Personali                                                                |                                                          | Recapiti                  |                           |
| Tipologia Lavoratore                                                                  | impiegato                                                | Contatti                  |                           |
| Ocodice Fiscale                                                                       | BGZDRD96R24F656Z                                         | <b>O</b> Cellulare        | +393209078680             |
| Cognome                                                                               | BIGAZZI                                                  | Email                     | bigazzi adoardo@mail.com  |
| Nome                                                                                  | EDOARDO                                                  | Linan                     | Digazzi.euoardo@ginan.com |
| O Sesso                                                                               | м                                                        |                           |                           |
| Data Di Nascita                                                                       | 24/10/1996                                               | Dati Residenza            |                           |
| Comune Di Nascita                                                                     | Montevarchi (AR)                                         | Comune                    | San Giovanni Valdarno     |
| Modalità di invio codice OTP                                                          | 🕼 sms                                                    | () CAP                    | 52027                     |
|                                                                                       |                                                          | Sigla Provincia           | AR                        |

Per poter aggiornare e modificare le proprie Informazioni Personali sarà necessario richiedere una OTP (One Time Password) e inserirla. In alto alla pagina troviamo subito un Alert che si riferisce a questa funzione, per poter selezionare la modalità preferita per l'invio della OTP cliccare sul pulsante dedicato in fondo alla sezione Informazioni Personali, **Modalità invio codice OTP**.

| Tipologia Lavoratore         | impiegato        |
|------------------------------|------------------|
| Codice Fiscale               | BGZDRD96R24F656Z |
| Cognome                      | BIGAZZI          |
| Nome                         | EDOARDO          |
| 1 Sesso                      | М                |
| 1 Data Di Nascita            | 24/10/1996       |
| Comune Di Nascita            | Montevarchi (AR) |
| Modalità di invio codice OTP | 🕝 sms            |

# Informazioni Personali

| м | ×                                   |          |
|---|-------------------------------------|----------|
| м | odalità di invio codice OTP         |          |
|   | sms 🗸                               |          |
|   | Seleziona modalità invio codice OTP |          |
|   | sms                                 |          |
|   | mail                                |          |
|   | Chiudi                              | Conferma |
|   | Chiudi                              | Conferma |

Una volta selezionata la modalità di invio del codice, se via sms o via email, cliccare su **Richiedi codice codice OTP via sms/email** e successivamente cliccare Conferma.

| Attenzion | e!<br>) è scaduta, per sbloccare le modifiche ai dati del profilo è necessario richiedere u<br>:e OTP via sms | ın nuovo codice OTP. |
|-----------|----------------------------------------------------------------------------------------------------|----------------------|
|           | Invio Codice OTP tramite SMS                                                                                  | ×                    |
| 3         | Attenzione! Confermi di volere ricevere il codice OTP tramite sms<br>al numero 3209078680 ?                   |                      |
|           | Chiudi                                                                                                    | a                    |

Nel caso in cui si sia richiesto l'invio del codice via sms, si aprirà una schermata nella quale inserirlo, nel caso si sia richiesto invece via email sarà necessario cliccare sul link contenuto nel messaggio per poter inserire il codice ricevuto.

Tramite **Modifica Informazioni personali** sarà possibile modificare il proprio **Nome** e **Cognome**, se necessario.

| Modifica Informazioni Personali | ×        |
|---------------------------------|----------|
| Cognome                         |          |
| BIGAZZI                         |          |
| Nome                            |          |
| EDOARDO                         |          |
|                                 |          |
| Chiudi                          | Conferma |
|                                 | Luga     |

All'interno della sezione **Casse Edili / EdilCasse** sarà possibile inserire la propria Cassa di riferimento.

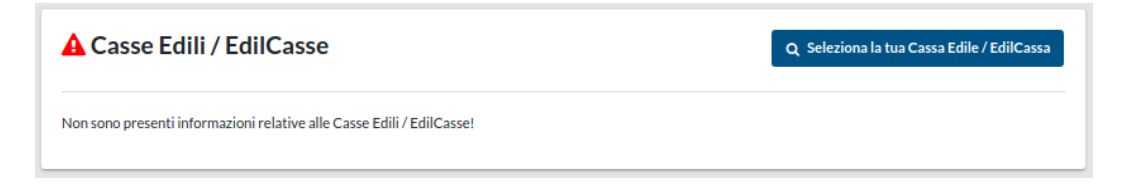

Tramite il bottone **Seleziona la tua Cassa Edile / EdilCassa** si aprirà la seguente finestra di ricerca e sarà possibile ricercare la Cassa per **Codice Cnce / Sct** o per **Denominazione**.

| Ricerca Cassa Edile |               | ×        |
|---------------------|---------------|----------|
| Codice Cnce         | Denominazione |          |
| r<br>C              |               | Cerca    |
| Chiudi              |               | Conferma |

Una volta selezionata la Cassa verrà assegnata in automatico come predefinita e sarà il riferimento per le richieste che il lavoratore effettuerà. È possibile aggiungere al proprio profilo più di una Cassa Edile / Edilcassa e impostare la predefinita a seconda delle esigenze. Ad esempio se le Casse inserite fossero più di una, come nel caso che segue, cliccare sul pulsante giallo **Imposta Cassa Edile come predefinita** per modificare questa impostazione.

| Casse Edili / EdilCasse |             | Q. Seleziona la tua Cassa Edile / EdilCass |            |
|-------------------------|-------------|--------------------------------------------|------------|
|                         | Predefinita | Denominazione                              | CODICE SCT |
| •                       | Ø           | CASSA EDILE DELLA PROVINCIA DI AREZZO      | AROO       |
| ①    ✓                  | 0           | CASSA EDILE DELLA PROVINCIA DI FIRENZE     | FIOO       |
|                         |             |                                            |            |

È possibile inserire o modificare le informazioni relative al proprio **Conto Bancario** cliccando sul pulsante **Modifica Conto Bancario**.

| Conto Bancario |                             | 🕼 Modifica Conto Bancario |
|----------------|-----------------------------|---------------------------|
| Intestatario   | EDOARDO BIGAZZI             |                           |
| IBAN           | IT5500300203280438194449624 |                           |
| SEPA           | ſ.                          |                           |
|                |                             |                           |

I campi obbligatori richiesti sono l'intestatario e l'IBAN del conto, mantenere la spunta su SEPA se si tratta di un conto italiano, in caso contrario togliere la spunta e compilare i dati richiesti per un conto estero: codice BIC, lo Stato estero al quale appartiene il conto e la città di riferimento, cliccare su conferma per salvare le modifiche.

| Modifica Conto Bancario     | ×       |
|-----------------------------|---------|
| Intestatario                |         |
| EDOARDO BIGAZZI             |         |
| SEPA                        |         |
|                             |         |
| IBAN                        |         |
| 115500300203280438194449624 |         |
| BIC                         |         |
| Stato Estero                |         |
| Seleziona Stato Estero      | ~       |
| Città Estero                |         |
|                             |         |
|                             |         |
| Chiudi                      | onferma |

La sezione successiva è la **Repository Documentale**, dove sono inseribili, visualizzabili e scaricabili i documenti personale del Lavoratore per poter accedere alle richieste di rimborso e di prestazione oltre all'inserimento in copertura dei propri familiari, questo tramite il documento **Autocertificazione Familiari Fiscalmente a Carico**. I documenti una volta inseriti dovranno essere approvati da parte degli Operatori di Cassa Edile/Edilcassa per essere validati.

# **Repository Documentale**

| Documento Identità                                | ۰ ځ   |
|---------------------------------------------------|-------|
| Consenso Informativa SANEDIL, UNISALUTE e IBAN    | • *   |
| Autocertificazione Familiari Fiscalmente a Carico | ۵ 🕹 🛍 |

Nella sezione **Recapiti** i campi relativi al **Cellulare** e alla **Email**, verranno recuperati in automatico da quelli utilizzati per effettuare la registrazione.

|                       | ☑ Modifica Contatti            |
|-----------------------|--------------------------------|
|                       |                                |
| +393209078680         |                                |
| bigazzi.edoardo@gmai  | il.com                         |
|                       | 🛱 Converti in Residenza Estera |
| San Giovanni Valdarno | Q Ricerca comune residenza     |
| 52027                 |                                |
| AR                    |                                |
| H901                  |                                |
| Via Milano            | Modifica Indirizzo             |
| 67                    |                                |
|                       |                                |
|                       | bigazzi.edoardo@gmai           |

I **Contatti** sono entrambi due campi modificabili tramite il pulsante **Modifica Contatti.** 

| Modifica Recapito - Contatti |            | ×        |
|------------------------------|------------|----------|
| Numero cellulare             |            |          |
| Italia (+39) 🗸 🗸             | 3209078680 |          |
| Email                        |            |          |
| bigazzi.edoardo@gmail.com    | 1          |          |
|                              |            |          |
| Chiudi                       |            | Conferma |
|                              |            |          |

Per quanto riguarda i dati di residenza, tramite la funzione **Ricerca Comune Residenza** sarà possibile effettuare la ricerca del proprio comune tramite: Nome Comune, Sigla Provincia, Codice Catastale e CAP. Cliccando su Cerca si troveranno in risposta i o il comune corrispondente ai dati inseriti.

| Dati Residenza          |                      |                | ≓ Conve                    | rti in Residenza Estera |
|-------------------------|----------------------|----------------|----------------------------|-------------------------|
| Comune                  | San Giovanni Valdarn | D              | Q Ricerca comune residenza |                         |
| € CAP                   | 52027                |                |                            |                         |
| Sigla Provincia         | AR                   |                |                            |                         |
| Codice Catastale Comune | H901                 |                |                            |                         |
| Indirizzo               | Via Milano           | 🕼 Modifica Ind | lirizzo                    |                         |
| N° Civico               | 67                   |                |                            |                         |
| Località                |                      |                |                            |                         |

| Ricerca Città Residenza | ×               |
|-------------------------|-----------------|
| Comune                  | Sigla Provincia |
| Codice Catastale        | САР             |
|                         | Cerca           |
| Chiudi                  | Conferma        |

Una volta selezionata il **Comune** sarà necessario inserire l'**Indirizzo** di residenza e il relativo **Numero Civico**, se necessario è possibile indicare anche la **Località** di riferimento.

| Modifica Recapito - Residenza | ×        |
|-------------------------------|----------|
| Indirizzo                     | i        |
| Via Milano                    |          |
| N° Civico                     |          |
| 67                            | a        |
| Località                      |          |
|                               |          |
|                               |          |
| Chiudi                        | Conferma |

Se il lavoratore ha una residenza Estera, cliccare sul pulsante giallo dedicato, confermando il cambio la sezione **Dati Residenza** si presenterà come segue.

| Converti Recapito Residenza                                                            | ×    |
|----------------------------------------------------------------------------------------|------|
| Attenzione! L'operazione cancellerà gli attuali dati relativi alla residenza Italiana. | ×    |
| Procedere con la conversione della residenza da Italiana ad Estera?                    |      |
| Chiudi                                                                                 | erma |

I campi da compilare cambieranno in: Descrizione Stato Estero, Città Residenza Estero, Indirizzo Estero, Numero Civico Estero.

| ati Residenza            | 🛱 Converti in Residenza Italiana |
|--------------------------|----------------------------------|
| Oescrizione Stato Estero | Q Ricerca Stato Estero           |
| 🖯 Città Residenza Estero | 🕼 Modifica Indirizzo             |
| O Indirizzo Estero       |                                  |
| 8 N° Civico Estero       |                                  |

Per quanto riguarda lo Stato, tramite la funzione Ricerca Stato Estero sarà possibile effettuare la ricerca del proprio tramite: Denominazione Stato e Codice At. Cliccando su Cerca si troveranno in risposta gli o lo Stato corrispondente ai dati inseriti.

| Ricerca Stato Residenza Estera |           | ×      |
|--------------------------------|-----------|--------|
| Denominazione Stato            | Codice AT | Cerca  |
| Chiudi                         | Con       | lferma |

Per poter inserire Città e Indirizzo di Residenza Estero cliccare su Modifica Indirizzo e compilare i campi richiesti, che trovate riportati di seguito.

| Modifica Recapito - Residenza Estero | ×        |
|--------------------------------------|----------|
| Città Residenza Estero               |          |
| Indirizzo Estero                     |          |
| N° Civico Estero                     |          |
| Chiudi                               | Conferma |

## **Richiesta Rimborso**

Se si desidera presentare una **Richiesta Rimborso**, è necessario cliccare sull'apposito bottone nella schermata **Home** del Portale Lavoratore Fondo Sanedil.

| • | Richiesta Rimborso   |  |
|---|----------------------|--|
|   | Richiedi un Rimborso |  |

La schermata si presenterà come segue, per poter inviare la propria richiesta come si può vedere dall'alert in giallo in alto "*Attenzione! Fino a quando tutti i campi richiesti non saranno compilati non sarà possibile inviare la richiesta di rimborso! Il relativo pulsante si abiliterà solo dopo aver completato l'inserimento dei dati.*"

| Attenzione! Fino a quando tutti i campi richiesti non saranno compilati non sarà possibile inviare la richiesta di rimborso!<br>Il relativo pulsante si abiliterà solo dopo aver completato l'inserimento dei dati. | ×                                                                                                    |
|----------------------------------------------------------------------------------------------------|----------------------------------------------------------------------------------------------------|
| A Prestazione + Agoing                                                                                                    | Privacy Policy<br>• Autorizzo II tratamento dei miei dati personali in contormità con le disposizioni della Privacy Policy. |
| Documenti Allegati                                                                                                    | 2 Formal Common                                                                                                    |
| Annulla Richesta     E) Salva per dopo                                                                                                    | Invia Richiesta                                                                                                    |

Il primo campo da compilare è quello relativo alla **Prestazione**. Le voci da inserire obbligatoriamente per poter procedere sono:

- **Prestazione:** selezionare tramite il menù a tendina la prestazione richiesta da rimborsare
- **Data Fattura/Ricevuta:** indicare la data tramite nella quale la fattura o la ricevuta sono state emesse (Se divisa in più rate inserire la prima data e, nel caso di ricovero, inserire la data di dimissione)
- **Numero Fattura/Ricevuta:** indicare il numero identificativo della fattura o della ricevuta.
- Importo: indicare l'importo presente sulla fattura o ricevuta
- **Numero Sinistro:** Se si tratta di documenti integrativi riferiti ad un sinistro già in essere, di indicare il numero di sinistro a cui si riferiscono
- **Descrizione:** nella voce possono essere inserite note aggiuntive non presenti nei documenti che l'operatore che prenderà in carico l'operazione potrà visualizzare

| Inserimento Dettaglio Prestazione ×                                                                                                    |   |
|----------------------------------------------------------------------------------------------------|---|
| Prestazione                                                                                                    |   |
| Diaria post ricovero a seguito di terapia intensiva per COVID-19 🔹 🗸                                                                                   |   |
| Data Fattura/Ricevuta                                                                                                    |   |
| * Se divisa in più rate inserire la prima data e, nel caso di ricovero, inserire la data di dimissione.                                                |   |
| Numero Fattura/Ricevuta                                                                                                    | C |
|                                                                                                    | t |
| Importo                                                                                                    | l |
| f                                                                                                    | ł |
| Numero Sinistro                                                                                                    |   |
| * Se si tratta di documenti integrativi riferiti ad un sinistro già in essere, ti<br>chiediamo di indicare il numero di sinistro a cui si riferiscono. |   |
| Descrizione                                                                                                    | I |
|                                                                                                    |   |
| Chiudi                                                                                                    |   |

Una volta inserite tutte le voci richieste e cliccato Conferma, la richiesta verrà visualizzata come segue, con la possibilità di cancellare i dati inseriti tramite il bottone con l'icona del cestino a sinistra della riga.

| rest | azione                          |                       |                         |          |                 |             |
|------|---------------------------------|-----------------------|-------------------------|----------|-----------------|-------------|
|      | Prestazione                     | Data Fattura/Ricevuta | Numero Fattura/Ricevuta | Importo  | Numero Sinistro | Descrizione |
| Û    | Prestazioni pre e post ricovero | 29/03/2021            | 1                       | € 100,00 |                 | test        |

Una volta inserita la **Prestazione** nel campo **Documenti Allegati** apparirà la tipologia e il numero di documenti da allegare alla richiesta affinché sia valida, cliccando su **Aggiungi** si potranno allegare i documenti, come segue.

| Documenti Necessari:                                                                                                    |         |  |  |
|----------------------------------------------------------------------------------------------------|---------|--|--|
| <ul> <li>copia attestazione di servizio</li> <li>copia delle fatture/ricevute di spesa</li> <li>copia della prescrizione medica/impegi</li> </ul> | gnativa |  |  |

Potrà essere selezionato il **Tipo Documento** che si desidera allegare tramite il menù a tendina, e successivamente tramite il bottone **Scegli File** sarà possibile ricercare il documento all'interno del proprio computer. Il campo **Nota** è facoltativo è lo si può riempire nel caso sia necessario comunicare informazioni aggiuntive per l'operatore che prenderà in carico l'operazione. Confermare l'inserimento e procedere allegando tutti i documenti richiesti.

| Aggiungi Documento Allegato         | ×        |
|-------------------------------------|----------|
| Tipo Documento                      |          |
| copia attestazione di servizio      | ~        |
| Scegli file Nessun file selezionato |          |
| Nota                                |          |
|                                     |          |
| Chiudi                              | Conferma |

Una volta inseriti, i documenti allegati, saranno riepilogati e visibili, tramite l'icona verde a lato oppure cancellati tramite l'icona rossa con il cestino.

| Documenti Allegati + As                                                                                                    |                                |                                             |        |                  |  |  |  |
|----------------------------------------------------------------------------------------------------|--------------------------------|---------------------------------------------|--------|------------------|--|--|--|
| Documenti Necessari:<br>• copia attestazione di servizio<br>• copia delle fatture/ricevute di spesa<br>• copia della prescrizione medica/impegnativa |                                |                                             |        |                  |  |  |  |
|                                                                                                    | Nome File                      | Tipo Documento                              | Nota   | Data Inserimento |  |  |  |
| <b>û</b> 👁                                                                                                    | Screenshot_20210329_144405.png | copia della prescrizione medica/impegnativa |        | 29/03/2021 15:01 |  |  |  |
| <b>û</b> 👁                                                                                                    | Screenshot_20210329_145343.png | copia delle fatture/ricevute di spesa       | nota 2 | 29/03/2021 15:01 |  |  |  |
| Û •                                                                                                    | Screenshot_20210329_145619.png | copia attestazione di servizio              | nota 1 | 29/03/2021 15:00 |  |  |  |

Una volta compilati i campi precedenti sarà necessario fornire il consenso al trattamento dei propri dati personali.

| Privacy Policy                                                                                             |
|----------------------------------------------------------------------------------------------------|
| • Autorizzo il trattamento dei miei dati personali in conformità con le disposizioni della Privacy Policy. |
|                                                                                                    |

Cliccando su **Fornisci Consenso**, tramite la schermata che si aprirà sarà possibile leggere il documento relativo e confermare spuntando la voce "*Autorizzo il trattamento dei miei dati personali in conformità con le disposizioni della Privacy Policy*". Si tratta di un passaggio vincolante per l'invio della propria richiesta.

| Privacy Policy                                                                                                    | ×  |
|----------------------------------------------------------------------------------------------------|----|
| Premessa<br>Fondo SANEDIL, in qualità di Titolare, Le descrive i caratteri del<br>trattamento e i diritti che la legge le attribuisce, con particolare<br>riferimento al servizio di registrazione.<br>Quali dati personali raccogliamo?<br>Fondo SANEDIL raccoglie i seguenti dati: | •  |
| Autorizzo il trattamento dei miei dati personali in conformità con le<br>disposizioni della Privacy Policy.                                                                                                    | па |

Una volta compilati tutti i campi e inseriti i documenti richiesti in alto alla schermata apparirà l'alert di colore verde, che ci comunica che è possibile procedere all'invio della richiesta.

Tutti i campi richiesti sono stati compilati... E' possibile effettuare l'invio della richiesta in qualsiasi momento!

Nel caso ci fosse necessità, tramite il bottone rosso in basso **Annulla Richiesta**, sarà possibile cancellare la richiesta per poterne aprire una nuova in seguito. Con il bottone blu **Salva per dopo**, in caso di necessità è possibile mettere in standby la pratica e riprenderla in un secondo momento. Nella schermata **Home** invece di **Richiedi Rimborso** troverete scritto **Riapri Richiesta**, poiché non è possibile inoltrare una nuova richiesta fintanto che la precedente non sia conclusa (inviata o annullata).

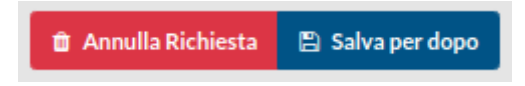

Completati tutti i passaggi è ora possibile cliccare sul bottone verde in basso **Invia Richiesta**, la schermata successiva si presenterà come segue.

| Controlla | i dati che hai inserito e clicca su "Conferma Invio Richiesta" per completare l'operazione. |                                |                                       |                 |                  | ×                                         |  |  |  |
|-----------|---------------------------------------------------------------------------------------------|--------------------------------|---------------------------------------|-----------------|------------------|-------------------------------------------|--|--|--|
| Riepilog  | go Dati                                                                                     |                                |                                       |                 |                  |                                           |  |  |  |
| Stato F   | Richiesta: Conferma dati Inseriti                                                           |                                |                                       |                 |                  |                                           |  |  |  |
|           |                                                                                             |                                |                                       |                 |                  |                                           |  |  |  |
| Inform    | Informazioni Generali                                                                       |                                |                                       |                 |                  |                                           |  |  |  |
| Codice Id | lentificativo                                                                               |                                | BGZDRDOAI20210329Z                    |                 |                  |                                           |  |  |  |
| Cassa Edi | ile / EdilCassa                                                                             |                                | CASSA EDILE DELLA PROVINCIA DI AREZZO |                 |                  |                                           |  |  |  |
| IBAN      |                                                                                             |                                | IT5500300203280438194449624           |                 |                  |                                           |  |  |  |
| Autorizza | atione Privacy Policy                                                                       |                                | Si                                    |                 |                  |                                           |  |  |  |
|           |                                                                                             |                                |                                       |                 |                  |                                           |  |  |  |
| Prest     | azione                                                                                      |                                |                                       |                 |                  |                                           |  |  |  |
|           | Prestazione                                                                                 | Data Fattura/Ricevuta          | Numero Fattura/Ricevuta               | Numero Sinistro | Descrizione      |                                           |  |  |  |
|           | Prestazioni pre e post ricovero                                                             | 29/03/2021                     | 1                                     | € 100,00        |                  | test                                      |  |  |  |
| _         |                                                                                             |                                |                                       |                 |                  |                                           |  |  |  |
| Docu      | menti Allegati                                                                              |                                |                                       |                 |                  |                                           |  |  |  |
| Docum     | nenti Narassari                                                                             |                                |                                       |                 |                  |                                           |  |  |  |
| • cop     |                                                                                             |                                |                                       |                 |                  |                                           |  |  |  |
| • cop     | via delle fatture/ricevute di spesa<br>via della prescrizione medica/impegnativa            |                                |                                       |                 |                  |                                           |  |  |  |
|           |                                                                                             |                                |                                       |                 |                  |                                           |  |  |  |
|           | Nome File                                                                                   |                                | Tipo Documento                        |                 | Nota             | Data Inserimento                          |  |  |  |
| ٠         | Screenshot_20210329_144405.png                                                              | Screenshot_20210329_144405.png |                                       |                 |                  | 29/03/2021 15:01                          |  |  |  |
| ٠         | Screenshot, 20210329, 145343, png                                                           |                                | copia delle fatture/ricevute di spesa | nota 2          | 29/03/2021 15:01 |                                           |  |  |  |
| •         | Screenshot_20210329_145619.png                                                              |                                | copia attestazione di servizio        |                 | nota 1           | 29/03/2021 15:00                          |  |  |  |
|           |                                                                                             |                                |                                       |                 |                  |                                           |  |  |  |
| Annulla   | Richiesta 🛐 Salva per dopo                                                                  |                                |                                       |                 |                  | 👔 Modifica Dati 📀 Conferma Invio Richlest |  |  |  |

Nel **Riepilogo Dati** della Richiesta Rimborso sarà possibile rivedere le informazioni inserite nei campi e i documenti allegati e le funzioni **Annulla Richiesta** e **Salva per dopo** saranno ancora attive. Se sono stati inseriti dei dati incorretti o ci sono delle modifiche da effettuare sulla richiesta, tramite il pulsante giallo in basso **Modifica Dati**, sarà possibile tornare indietro ed effettuare tutte le modifiche del caso sulla pratica. Nel caso in cui le informazioni siano tutte corrette, cliccare su **Conferma Invio Richiesta**.

Una volta confermato l'invio, in alto alla schermata apparirà il seguente alert in verde.

La tua richiesta di rimborso è stata inviata con successo e verrà presa in carico da un operatore.

Tutte le **Richieste Rimborso** inviate e il loro stato saranno reperibili nella sezione dedicata **Elenco Rimborsi**, raggiungibile sia cliccando sulla voce del Menu apposita, sia cliccando sul bottone blu in basso alla schermata una volta confermato l'invio della richiesta.

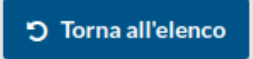

La sezione **Elenco Rimborsi** si presenta come segue, riportando tutte le richieste effettuate, sarà importante monitorare lo **Stato Richiesta**, al fine di controllare il procedimento di lavorazione della pratica.

In caso di incongruenze o informazioni errate gli operatori di Cassa Edile o EdilCassa hanno la facoltà di poter inviare indietro la pratica, indicando le modifiche da effettuare, o respingerla, indicando la motivazione. I cambiamenti di stato delle pratiche saranno notificati anche tramite **Alert**, i quali potranno essere visualizzati nel menu in alto a destra (come descritto in precedenza).

Nella parte alte della schermata sarà presente la funzione di filtro per poter ricercare le richieste desiderate, per Data, Codice Identificativo e Stato Richiesta.

Tramite il tasto verde **Visualizza Richiesta Rimborso** potrete vedere nuovamente il riepilogo dei dati inseriti.

| Filtro Elenco Rimborsi                                                                                                    |                              |                       |                  |               |                            |    |                      |   |
|----------------------------------------------------------------------------------------------------|------------------------------|-----------------------|------------------|---------------|----------------------------|----|----------------------|---|
| Data Presentazione Richiesta (Dal)         Data Presentazione Richiesta (Al)         Codice Identificativo        Seleziona Stato Richiesta |                              |                       |                  |               |                            |    |                      | ~ |
| <b>T</b> Filtra                                                                                                    |                              |                       |                  |               |                            |    |                      |   |
|                                                                                                    | •                            |                       |                  |               |                            |    |                      |   |
| Elonco                                                                                                    | Dimhorsi                     |                       |                  |               |                            |    |                      |   |
| Elenco                                                                                                    | KIIIDOISI                    |                       |                  |               |                            |    |                      |   |
| STISUITAU                                                                                                    | Data Presentazione Richiesta | Codice Identificativo | Stato Richiest   | a             | Iban                       |    | Ultimo Aggiornamento |   |
| ۲                                                                                                    | 17/03/2021 00:00             | BGZDRDCXD20210317Z    | Inviata a UniSa  | alute         | IT550030020328043819444962 | 24 | 17/03/2021 12:21     |   |
| ۲                                                                                                    | 23/03/2021 00:00             | BGZDRDIPB20210323Z    | Inviata a UniSa  | alute         | IT550030020328043819444962 | 24 | 23/03/2021 16:54     |   |
| ۲                                                                                                    | 29/03/2021 15:21             | BGZDRDOAI20210329Z    | In attesa di pre | esa in carico | IT550030020328043819444962 | 24 | 29/03/2021 15:21     |   |

#### **Richiesta Prestazione in Rete**

Se si desidera presentare una **Richiesta prestazione in Rete**, è necessario cliccare sull'apposito bottone nella schermata **Home** del Portale Lavoratore Fondo Sanedil.

| •   | Richiesta Prestazione in Rete        |
|-----|--------------------------------------|
| 67) | Riapri richiesta prestazione in rete |

La schermata si presenterà come segue, per poter inviare la propria richiesta come si può vedere dall'alert in giallo in alto "*Attenzione! Fino a quando tutti i campi richiesti non saranno compilati non sarà possibile inviare la richiesta di prestazione in rete! Il relativo pulsante si abiliterà solo dopo aver completato l'inserimento dei dati*"

| A Prestazione + Aggiun                                                                                    | Privacy Policy                                                                                                    |
|----------------------------------------------------------------------------------------------------|----------------------------------------------------------------------------------------------------|
| ▲ Documenti Allegati + Agglum                                                                             | Autorizzo il trattamento dei miei dati personali in conformità con le disposizioni della Privacy Policy.     Z Fornisci Consenso                 |
| Documenti Necessari:<br>• copia attestazione di servizio<br>• copia dalla prescrizione medica/impegnativa | Prenotazione                                                                                                    |
|                                                                                                    | Info<br>Hai già preso appuntamento? Seleziona la struttura prima di tutto.<br>Se non hai preso alcun appuntamento puoi saltare questo passaggio. |
| 🕆 Annulla Richiesta 🔋 Salva per dopo                                                                      | Invia Richiesta                                                                                                    |

Il primo campo da compilare è quello relativo alla **Prestazione**, indicando quanto riportato nella prescrizione del medico, nel campo apposito.

| Prestazione                       | ×        |
|-----------------------------------|----------|
| Indicare la prestazione richiesta | <i>"</i> |
| Chiudi                            | Conferma |

Una volta inserita e cliccato Conferma, la prestazione verrà visualizzata come segue, con la possibilità attraverso l'apposito pulsante di essere modificata.

| Prestazione        | 🖋 Modifica |
|--------------------|------------|
| Analisi del sangue |            |
|                    |            |

In questo caso i **Documenti Allegati** obbligatori saranno sempre gli stessi due:

- Copia Attestazione di Servizio
- Copia della Prescrizione Medica/Impegnativa

| 🗚 Documenti Allegati                                                                                      | + Aggiungi |
|----------------------------------------------------------------------------------------------------|------------|
| Documenti Necessari:<br>• copia attestazione di servizio<br>• copia della prescrizione medica/impegnativa |            |
|                                                                                                    |            |

Potrà essere selezionato il **Tipo Documento** che si desidera allegare tramite il menù a tendina, e successivamente tramite il bottone **Scegli File** sarà possibile ricercare il documento all'interno del proprio computer. Il campo **Nota** è facoltativo e lo si può compilare nel caso sia necessario comunicare informazioni aggiuntive per l'operatore che prenderà in carico l'operazione. Confermare l'inserimento e procedere allegando tutti i documenti richiesti.

| Aggiungi Documento Allegato         | ×   |
|-------------------------------------|-----|
| Tipo Documento                      |     |
| copia attestazione di servizio      | ~   |
| Scegli file Nessun file selezionato |     |
| Nota                                |     |
|                                     |     |
|                                     |     |
| Chiudi                              | rma |

Una volta inseriti, i documenti allegati, saranno riepilogati e visibili, tramite l'icona verde a lato oppure cancellati tramite l'icona rossa con il cestino.

| Docume                                                    | nti Allegati                                                                      |                                                |           | + Aggiungi          |
|-----------------------------------------------------------|-----------------------------------------------------------------------------------|------------------------------------------------|-----------|---------------------|
| Documenti <ul> <li>copia att</li> <li>copia de</li> </ul> | <b>Necessari:</b><br>estazione di servizio<br>Ila prescrizione medica/impegnativa |                                                |           |                     |
|                                                           | Nome File                                                                         | Tipo Documento                                 | Nota      | Data<br>Inserimento |
| <b>Î</b> 📀                                                | Screenshot_20210329_154023.png                                                    | copia della prescrizione<br>medica/impegnativa |           | 29/03/2021<br>15:47 |
| <b>Î</b>                                                  | Screenshot_20210329_154516.png                                                    | copia attestazione di servizio                 | nota<br>1 | 29/03/2021<br>15:47 |

Una volta compilati i campi precedenti sarà necessario fornire il consenso al trattamento dei propri dati personali.

| Privacy Policy                                                                                                    |  |
|----------------------------------------------------------------------------------------------------|--|
| Autorizzo il trattamento dei miei dati personali in conformità con le disposizioni della Privacy Policy. Fornisci Consenso |  |

Cliccando su **Fornisci Consenso**, tramite la schermata che si aprirà sarà possibile leggere il documento relativo e confermare spuntando la voce "*Autorizzo il trattamento dei miei dati personali in conformità con le disposizioni della Privacy Policy*". Si tratta di un passaggio vincolante per l'invio della propria richiesta.

| Privacy Policy                                                                                                    | ×  |
|----------------------------------------------------------------------------------------------------|----|
| Premessa<br>Fondo SANEDIL, in qualità di Titolare, Le descrive i caratteri del<br>trattamento e i diritti che la legge le attribuisce, con particolare<br>riferimento al servizio di registrazione.<br>Quali dati personali raccogliamo?<br>Fondo SANEDIL raccoglie i seguenti dati: | •  |
| Autorizzo il trattamento dei miei dati personali in conformità con le<br>disposizioni della Privacy Policy.                                                                                                    |    |
| Chiudi                                                                                                    | าล |

Il campo relativo alla **Prenotazione** è da compilare solo nel caso in cui non sia stato già preso l'appuntamento per la **Richiesta di Prestazione in Rete** inserita. Per prima cosa cliccare sul bottone giallo **Seleziona Struttura**.

| renotazione                                                        | 🚔 Seleziona Struttura |
|--------------------------------------------------------------------|-----------------------|
| Info                                                               |                       |
| Hai già preso appuntamento? Seleziona la struttura prima di tutto. |                       |
| Se non hai preso alcun appuntamento puoi saltare questo passaggio. |                       |

La struttura sarà possibile cercarla attraverso la Denominazione struttura, il Comune, la Sigla della Provincia e/o il CAP. Dopo aver compilato almeno un campo cliccare su Cerca, e selezionare nell'elenco dei risultati la Struttura desiderata.

| Ricerca Struttura |                 | ×        |
|-------------------|-----------------|----------|
| Denominazione     |                 |          |
| Comune            | Sigla Provincia | Сар      |
|                   |                 | Cerca    |
| Chiudi            |                 | Conferma |

Una volta inserita la Struttura sarà necessario indicare la **Data** e l'**Orario** della prenotazione, cliccando sul pulsante giallo **Modifica**.

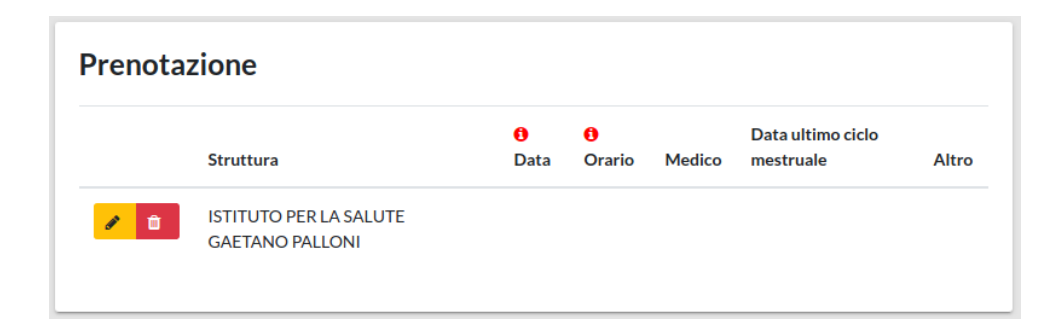

Sarà possibile inserire oltre alla Data e all'Orario, che sono voci obbligatorie, in maniera facoltativa, il **Nome del Medico** (Solo in caso di visite specialistiche), **Data Ultimo Ciclo mestruale** (In caso di Pacchetto prevenzione donna / Visite Senologiche Ginecologiche inserire la data dell'ultimo ciclo mestruale) e eventuali informazioni aggiuntive nel campo **Altro**.

| Modifica Prenotazione ×                                                                                                   |
|----------------------------------------------------------------------------------------------------|
| Prenotazione presso la struttura "ISTITUTO PER LA SALUTE<br>GAETANO PALLONI".                                             |
| Data                                                                                                    |
| Orario                                                                                                    |
| Nome del Medico                                                                                                    |
| Solo in caso di Visite Specialistiche                                                                                     |
| Data ultimo ciclo mestruale                                                                                               |
| In caso di Pacchetto prevenzione donna / Visite Senologiche Ginecologiche<br>inserire la data dell'ultimo ciclo mestruale |
| Altro                                                                                                    |
|                                                                                                    |
| Chiudi                                                                                                    |

Una volta compilati tutti i campi e inseriti i documenti richiesti in alto alla schermata apparirà l'alert di colore verde, che ci comunica che è possibile procedere all'invio della richiesta.

| Tutti i campi richiesti sono stati compilati                          |
|-----------------------------------------------------------------------|
| E' possibile effettuare l'invio della richiesta in qualsiasi momento! |

Nel caso ci fosse necessità, tramite il bottone rosso in basso **Annulla Richiesta**, sarà possibile cancellare la richiesta per poterne aprire una nuova in seguito. Con il bottone blu **Salva per dopo**, in caso di necessità è possibile mettere in standby la pratica e riprenderla in un secondo momento. Nella schermata **Home** invece di **Richiedi Prestazione in Rete** troverete scritto **Riapri Richiesta prestazione in Rete**, poiché non è possibile inoltrare una nuova richiesta fintanto che la precedente non sia conclusa (inviata o annullata).

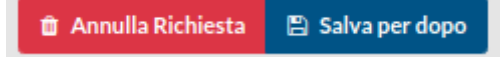

Completati tutti i passaggi è ora possibile cliccare sul bottone verde in basso **Invia Richiesta**, la schermata successiva si presenterà come segue.

| Controlla i dati che hai inser                                              | ito e clicca su "Conferma Invio Richiesta" per completare l'operazione. |                                         |        |        |                             |                  | ×                       |
|-----------------------------------------------------------------------------|-------------------------------------------------------------------------|-----------------------------------------|--------|--------|-----------------------------|------------------|-------------------------|
| Riepilogo Dati                                                              | Riepilogo Dati                                                          |                                         |        |        |                             |                  |                         |
| Stato Richlesta: Confern                                                    | na dati inseriti                                                        |                                         |        |        |                             |                  |                         |
|                                                                             |                                                                         |                                         |        |        |                             |                  |                         |
| Informazioni Ge                                                             | enerali                                                                 |                                         |        |        |                             |                  |                         |
| Codice Identificativo                                                       |                                                                         | BGZDRDQPF20210329Z                      |        |        |                             |                  |                         |
| Cassa Edile / EdilCassa                                                     |                                                                         | CASSA EDILE DELLA PROVINCIA DI          | AREZZO |        |                             |                  |                         |
| Prestazione                                                                 |                                                                         | Analisi del sangue                      |        |        |                             |                  |                         |
| Autorizzazione Privacy Pol                                                  | icy .                                                                   | Si                                      |        |        |                             |                  |                         |
|                                                                             |                                                                         |                                         |        |        |                             |                  |                         |
| Documenti Alle                                                              | gati                                                                    |                                         |        |        |                             |                  |                         |
| Bocamentry and                                                              | 544                                                                     |                                         |        |        |                             |                  |                         |
| Documenti Necessari:<br>• copia attestazione di<br>• copia della prescrizio | servicio<br>ne medica impegnativa                                       |                                         |        |        |                             |                  |                         |
|                                                                             | Nome File                                                               | Tipo Documento                          |        |        | Nota                        | Data Inserimento |                         |
|                                                                             | Screenshot_20210329_154023.png                                          | copia della prescrizione medica/impegna | itiva  |        |                             | 29/03/2021 15:47 |                         |
|                                                                             | Screenshot_20210329_154516.png                                          | copia attestazione di servizio          |        |        | nota 1                      | 29/03/2021 15:47 |                         |
| _                                                                           |                                                                         |                                         |        |        |                             |                  |                         |
| Prenotazione                                                                | Prenotazione                                                            |                                         |        |        |                             |                  |                         |
| Struttura                                                                   |                                                                         | () Data                                 | Orario | Medico | Data ultimo ciclo mestruale |                  | Altro                   |
| ISTITUTO PEI                                                                | R LA SALUTE GAETANO PALLONI                                             | 29/03/2021                              | 10:00  |        |                             |                  |                         |
| Accults Dicklosts                                                           | Edita perdaga                                                           |                                         |        |        |                             | CF Modiles Date  | Conferma Indo Richiarta |
| B renorational S                                                            | serve per copy                                                          |                                         |        |        |                             | (2 Modifica Data | Contentia Amo Auchesta  |

Nel **Riepilogo Dati** sarà possibile rivedere le informazioni inserite nei campi e i documenti allegati e le funzioni **Annulla Richiesta** e **Salva per dopo** saranno ancora attive. Se sono stati inseriti dei dati non corretti o ci sono delle modifiche da effettuare sulla richiesta, tramite il pulsante giallo in basso **Modifica Dati**, sarà possibile tornare indietro ed effettuare tutte le modifiche necessarie. Nel caso in cui le informazioni siano tutte corrette, cliccare su **Conferma Invio Richiesta**.

Una volta confermato l'invio, in alto alla schermata apparirà il seguente alert in verde.

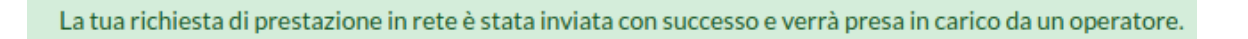

Tutte le **Richieste di Prestazione in Rete** inviate e il loro stato saranno reperibili nella sezione dedicata **Elenco Prestazioni in Rete**, raggiungibile sia cliccando sulla voce del Menu apposita, sia cliccando sul bottone blu in basso alla schermata una volta confermato l'invio della richiesta.

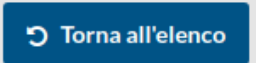

La sezione **Elenco Prestazioni in Rete** si presenta come segue, riportando tutte le richieste effettuate, sarà importante monitorare lo **Stato Richiesta**, al fine di controllare il procedimento di lavorazione della pratica.

In caso di incongruenze o informazioni errate gli operatori di Cassa Edile o EdilCassa hanno la facoltà di poter inviare indietro la pratica, indicando le modifiche da effettuare, o respingerla, indicando la motivazione. I cambiamenti di stato delle pratiche saranno notificati anche tramite **Alert**, i quali potranno essere visualizzati nel menu in alto a destra (come descritto in precedenza).

Nella parte alte della schermata sarà presente la funzione di filtro per poter ricercare le richieste desiderate, per Data, Codice Identificativo e Stato Richiesta.

Tramite il tasto verde **Visualizza Richiesta di prestazione in Rete** potrete vedere nuovamente il riepilogo dei dati inseriti.

| Filtro Elenco Prestazioni in Rete  |                                                                      |                                          |                       |                                                                                                    |   |  |
|------------------------------------|----------------------------------------------------------------------|------------------------------------------|-----------------------|----------------------------------------------------------------------------------------------------|---|--|
| Data Presentazione Richiesta (Dal) |                                                                      | Data Presentazione Richiesta (Al)        | Codice Identificativo | Seleziona Stato Richiesta                                                                                       | ~ |  |
| <b>T</b> Filtra                    |                                                                      |                                          |                       |                                                                                                    |   |  |
|                                    |                                                                      |                                          |                       |                                                                                                    |   |  |
| Elenco Prestazioni in Rete         |                                                                      |                                          |                       |                                                                                                    |   |  |
| 2 risultati                        |                                                                      |                                          |                       |                                                                                                    |   |  |
|                                    | D 4 D 4 4 D 44 4                                                     | Codice Identification                    | State Pichierta       | the second second second second second second second second second second second second second second second se |   |  |
|                                    | Data Presentazione Richiesta                                         | Codice Identificativo                    | Stato Richiesta       | Oltimo Aggiornamento                                                                                            |   |  |
| ۲                                  | 17/03/2021 00:00                                                     | BGZDRDC5A20210317Z                       | Inviata a UniSalute   | 17/03/2021 12:54                                                                                                |   |  |
| •                                  | 29/03/2021 16:06                                                     | BGZDRDC5A20210317Z<br>BGZDRDQPF20210329Z | Inviata a UniSalute   | 17/03/2021 12:54<br>29/03/2021 16:06                                                                            |   |  |
| @<br>@                             | Data Presentazione kichiesta<br>17/03/2021 00:00<br>29/03/2021 16:06 | BGZDRDQPF20210329Z                       | Inviata a UniSalute   | 29/03/2021 16:06                                                                                                |   |  |

# Casse Edili / EdilCasse

L'altra voce presente all'interno del Menu è la sezione relativa alla panoramica su tutte le **Casse Edili / EdilCasse** Italiane che aderiscono al Fondo Sanedil e tramite le quali è possibile richiedere un rimborso o una prestazione in rete.

| Elenco Casse Ed   | dili / EdilCasse                                  |             |            |
|-------------------|---------------------------------------------------|-------------|------------|
| Filtro Casse Edi  | ii / EdilCasse                                    |             |            |
| Denominazione     |                                                   | Codice Cnce |            |
| ▼ Filtra          |                                                   |             |            |
| Casse Edili / Edi | ilCasse                                           |             |            |
| 115 risultati     |                                                   |             |            |
|                   | Denominazione                                     |             | CODICE SCT |
| ۲                 | CASSA EDILE DELLA PROVINCIA DI FIRENZE            |             | FI00       |
| ٠                 | CASSA EDILE RIETI                                 |             | R100       |
| ۲                 | C.ED.A.M CASSA EDILE DELLE MARCHE                 |             | AN02       |
| ۲                 | CASSA EDILECAPITANATA - FOGGIA                    |             | FG00       |
| ٠                 | CASSA EDILE GENOVESE                              |             | GE00       |
| ۲                 | CASSA EDILE DELLA PROVINCIA DI PISTOIA            |             | PTOO       |
| ۲                 | CASSA EDILE DI MUTUALITA' ED ASSISTENZA DI UDINE  |             | UD00       |
| ۲                 | CASSA ARTIGIANA DELL'EDILIZIA SARDEGNA            |             | CA01       |
| ٠                 | CASSA EDILE DELLA PROV. DI REGGIO CALABRIA        |             | RC00       |
| ٠                 | CASSA EDILE DI MUTUALITA' ED ASSISTENZA - BELLUNO |             | BLOO       |
| ۲                 | CASSA EDILE DELLA PROVINCIA JONICA                |             | TAOO       |

Le Casse sono ricercabili tramite la funzione di filtro in alto o in alternativa tramite scorrimento dell'elenco, i filtri disponibili sono per Denominazione e Codice SCT/CNCE. per visualizzare i dati utili relativi alla Cassa interessata, cliccare sul pulsante blu **Mostra Dettagli** alla sinistra di ogni riga.

## 0

Tramite **Mostra Dettagli** sarà possibile visualizzare, la Denominazione per esteso della Cassa, il codice SCT/CNCe relativo, l'Email, l'Indirizzo e il numero di Telefono.

| Dettaglio Cassa Edile |                                               |  |  |  |
|-----------------------|-----------------------------------------------|--|--|--|
| Denominazione:        | CASSA EDILE DELLA PROVINCIA DI FIRENZE        |  |  |  |
| Codice SCT:           | F100                                          |  |  |  |
| Email:                | firenze@fondosanedil.it                       |  |  |  |
| Indirizzo:            | Via Lorenzo II Magnifico, 8 cap 50129 FIRENZE |  |  |  |
| Telefono:             | 055/462771                                    |  |  |  |
| Chiudi                |                                               |  |  |  |